#### 平成25年度 特別推進研究

研究計画調書等作成・記入要領(継続)

研究計画調書は、継続が内約されている課題のうち、研究計画の大幅な変更を行おうとする課題(① 研究目的の変更・研究課題名の変更、② 平成25年度以降交付予定の研究経費の年次計画の変更、③ 研究経費の増額・減額、④ 研究期間の短縮等)が提出の対象となります。この他の継続研究課題については、提出の必要がありませんので注意してください。

つきましては、下記の点に留意した上で、誤りのないように作成してください。

記

※研究計画調書の作成に当たっては、公募要領で定めるルールに基づいて、研究代表者が責任をもって作成してください。なお、「研究代表者」、「研究分担者」、「連携研究者」、「研究協力者」の定義については、公募要領29~30ページを参照してください。
 ※様式は、「I応募情報(Web入力項目)」及び「II応募内容ファイル(添付ファイル項目)」から成ります。所定の様式の改変は認めません。
 ※英語で記入された研究計画調書も受け付けます。

#### I 応募情報(Web入力項目)

応募書類のうち研究計画調書の「応募情報(Web入力項目)」については、この情報に基づいて応 募内容の確認及び審査資料の作成を行うため、これらの入力内容によっては当該応募研究課題が審査 に付されないことや審査の結果に影響を及ぼすことがありますので、作成に当たっては十分注意して ください。

「応募情報(Web入力項目)」は、研究代表者が所属研究機関から付与された「府省共通研究開発 管理システム」(以下「e-Rad」という。)のID・パスワードにより、e-Radにログインした上で「独 立行政法人日本学術振興会科研費電子申請システム」(以下「電子申請システム」という。)にアク セスして直接入力を行うものであり、このデータは同時に研究計画調書の前半部分を兼ねることとな ります。

なお、応募情報の一部(エフォート等)は、e-Radに登録することになります。

作成に当たっては、下記の点に留意しつつ公募要領で定めるルールに基づいて、研究代表者が責任 を持って作成してください。

また、研究代表者の氏名や所属等については、研究代表者の所属研究機関からの事前登録情報であ るため自動表示されますので、確認時に誤りを見つけた場合は、入力データを一時保存した上で所属 研究機関の事務局に連絡し、その指示に従ってください。

#### 1. 新規·継続区分

「継続」を選択してください。

#### 2. 継続の場合の研究課題番号

当該継続応募研究課題の研究課題番号を必ず入力するとともに、「継続課題情報取得」ボタンを 必ず押してください。

#### 3. 継続の場合の研究計画の大幅な変更の有無

研究計画の大幅な変更(①研究目的の変更・研究課題名の変更、②平成25年度以降交付予定 の研究経費の年次計画の変更、③年度ごとの研究経費の増額・減額、④研究期間の短縮等)があ る場合は、「有」を選択してください。

研究計画の大幅な変更を行う場合は、科学研究費委員会の審査を受ける必要がありますので、以下の項目についても作成してください。

また、研究計画の大幅な変更を行わない場合は、以下の項目の作成は一切不要です。

## 4. 研究計画最終年度前年度の応募

「応募しない」を選択してください。

# 5. 審査希望分野(系等の区分)

「人文・社会」・「理工(数物系科学)」・「理工(化学)」・「理工(工学)」・「生物」の区分 から採択時と同じ区分を選択してください。

# 6. 研究代表者氏名

「氏名」欄は、研究代表者の所属研究機関からの事前登録情報であるため自動表示されますので、 当該研究代表者が正しく登録されていることを確認してください。

なお、下段の(英語)欄は、新規応募の場合のみの入力項目のため、入力しないでください。

#### 7. 研究代表者所属研究機関・部局・職

「所属研究機関」欄、「部局」欄及び「職」欄は、研究代表者の所属研究機関からの事前登録情報であるため自動表示されますので、当該研究代表者に係る研究計画調書作成時点での正しい所属 情報が登録されていることを確認してください。

なお、下段の(英語)欄は、新規応募の場合のみの入力項目のため、入力しないでください。

- (1)「部局」欄について、次に掲げる番号が表示されている場合は、実際に所属する部局の名称を 入力してください(部局レベルの所属がない場合は名称欄の入力は不要です)。
  - 「709(国立大併設短大)」
  - 「875(国立大のその他部局)」
  - 「899(その他の研究科)」
  - 「901(公私立大の附置研究所)」
  - 「903(公私立大のその他部局)」
  - 「913(大学共同利用機関のその他部局)」
  - 「999(①短大、高専、指定機関の部局、②名誉教授(国公私問わず))」
- (2)「職」欄について、職番号「25(その他)」が表示されている場合は、必ず実際の職名を入力 してください。また、「24(研究員)」が表示されている場合で、実際の職名が「研究員」以外 の場合はその職名を入力してください。

#### 8. 研究課題名

「継続課題情報取得」ボタンを押すと継続研究課題に係る研究課題名が自動表示されます。 研究課題名の変更は原則として認めません。

入力に当たっては、濁点、半濁点はそれだけで独立して1字とはなりませんが、アルファベット、 数字、記号等はすべて1字として数えられ、表示されることに留意し、化学式、数式の使用は極力 避けてください(表示例 Ca<sup>2+</sup>→ Ca 2+)。

なお、下段の(英語)欄は、新規応募の場合のみの入力項目のため、入力しないでください。

#### 9. 研究経費

「継続課題情報取得」ボタンを押すと「内約額」欄(交付決定時に示されている交付予定額)が 自動表示されます。

「研究経費」欄の入力に当たっては、金額を千円単位で入力し、千円未満の端数は切り捨ててく ださい。年度ごと、使用内訳ごとの合計額については、入力後の確認画面において自動表示されま すので、入力した金額と併せて確認してください。

なお、「内約額」を超えた額を入力した場合は、増額の応募となります。

また、①応募する年度において該当のない費目、②応募しない年度の全ての費目については、必ず全ての欄に「0」を入力してください。

#### 10. 関連研究分野研究者

新規応募の場合のみの入力項目のため、入力しないでください。

#### 11. 関連研究分野(細目)

新規応募の場合のみの入力項目のため、入力しないでください。

# 12. 研究代表者連絡先(PDFファイルには出力されません)

「研究代表者連絡先」欄には、研究代表者と直接連絡が必要な場合に備えた情報を入力してくだ さい(例えば勤務先住所は、本部所在地ではなく研究代表者が実際に勤務するキャンパスの所在地 を入力してください)。

#### 13. 研究組織表

「研究組織表」は、次のことに留意して入力してください。

(1)研究組織(研究代表者、研究分担者及び連携研究者)の入力欄は、入力画面左側の「追加」 ボタンを人数分押すことでデータ入力欄が表示されます。

使用しないデータ入力欄(入力したが使用しない場合や全く入力しなかった場合)について は、左側の「削除」ボタンを押してデータ入力欄を削除してください。

画面最下部に表示される「研究組織人数」欄は、データ入力欄の数により自動表示されます。 「研究組織人数」欄の数字と実際に入力したデータの合計人数が合わない場合は、入力後の 確認画面においてエラーが表示されますので、入力しなかったデータ入力欄は必ず削除してくだ さい。

(2)研究分担者、連携研究者の別

「区分」欄には、「研究分担者」、「連携研究者」のうち該当する区分を選択してください。

- (3)海外共同研究者や科研費への応募資格を有しない企業の研究者等との共同研究を含む場合、 これらの研究者は「研究協力者」となることから、研究組織表には入力せず、研究計画調書作成・ 記入要領の指示に従い、作成する研究計画調書の「研究計画・方法」欄等、全体の研究計画を説 明する中で記載してください。
- (4)研究者情報(①「研究者番号」、②「氏名(フリガナ・漢字等)」、③「年齢(平成25年 4月1日現在)」、④「所属研究機関・部局・職」、⑤「現在の専門」及び⑥「学位」)は、当 該研究者に対応する正確な情報を、各研究者本人及び研究者の所属研究機関事務局に確認のうえ、 入力または選択してください(所属研究機関・部局・職の番号一覧は、入力画面から呼び出すこ

とができます)。

ただし、研究代表者に係る情報のうち①②③④は、研究代表者の所属研究機関からの事前登録情報であるため自動表示されますので、当該研究代表者の情報が正確に登録されていることを確認してください。

- (5)「部局」欄について、部局番号の選択時に次に掲げる番号を選択した場合は、実際に所属す る部局の名称を入力してください(部局レベルの所属がない場合は名称欄には入力不要です)。 「709(国立大併設短大)」
  - 「105(国立大のその他部局)」

  - 「899(その他の研究科)」
  - 「901(公私立大の附置研究所)」
  - 「903(公私立大のその他部局)」
  - 「913(大学共同利用機関のその他部局)」
  - 「999(①短大、高専、指定機関の部局、②名誉教授(国公私問わず))」
- (6)「職」欄について、職番号の選択時に「25(その他)」を選択した場合は、必ず実際の職名 を入力してください。また、「24(研究員)」を選択した場合で、実際の職名が「研究員」以外 の場合はその職名を入力してください。
- (7)「役割分担」欄には、平成25年度の研究実施計画に対する分担事項を中心に、研究代表者、 研究分担者及び連携研究者がどのように協力して研究を行うのか、それぞれの関連がわかるよう に記入してください。
- (8)「平成25年度研究経費」欄は、研究計画に基づき、研究代表者及び研究分担者への配分額 を千円単位で入力してください(連携研究者については分担金の配分ができませんので入力でき ません)。

また、各研究者への配分額の合計金額が「9.研究経費」の「平成25年度の応募研究経費 の合計金額」と一致するようにしてください(一致しない場合は、入力後の確認画面においてエ ラーが表示されます)。

- (9)「エフォート」欄は、研究代表者及び研究分担者について、本応募研究課題が採択される場合を想定した時間の配分率(1~100の整数)を入力してください。 時間の配分率の決定にあたっては、総合科学技術会議におけるエフォートの定義である「研究者の年間の全仕事時間を100%とした場合、そのうち当該研究の実施に必要となる時間の配分率(%)」という考え方で決定してください。なお、「全仕事時間」とは研究活動の時間のみを指すのではなく、教育活動等を含めた実質的な全仕事時間を指します。 また、本応募研究課題が採択された場合には、改めてその時点におけるエフォートを決定し
- ていただき、e-Radに登録することとなります。 (10) (英語)と表記された各欄は、新規応募の場合のみの入力項目のため、入力しないでくだ
- 14. 応募内容ファイル選択

さい。

「(2)「作成した「日本語版」応募内容ファイル(Word又はPDF)を選択してください」欄に、 応募内容ファイル(添付ファイル項目)【様式S-1-2】をアップロードしてください。

なお、「(1)作成した「英語版」応募内容ファイル(Word又はPDF)を選択してください」の欄 にアップロードするとエラーとなりますので、注意してください。また、ファイル名は必ず「jp」 (大文字でも可)で始めるようにしてください。

# 応募情報(Web 入力項目)画面イメージ【特別推進研究】①

| Se-Rad 連携 料研費電子申請シス<br>つ→(川(C) 得集(C) まニ(0) から        | テム - Windows Int<br>(- みり(な) いいい(エ) | ternet Explo        | rer                                                                    |                      |                          |                          |                          |             |  |
|------------------------------------------------------|-------------------------------------|---------------------|------------------------------------------------------------------------|----------------------|--------------------------|--------------------------|--------------------------|-------------|--|
|                                                      |                                     | · ()// [/           |                                                                        |                      |                          |                          |                          | <u>^</u>    |  |
| 科研費電子申請システム                                          | 3<br>                               |                     |                                                                        |                      |                          |                          | マヘルプ                     | ×ログアウト      |  |
|                                                      |                                     | <b>力</b> >応泰情報又     | は研究計画調書確認>.                                                            | 応募情報又は研究計画           | 調書確認完了)                  |                          |                          | 3           |  |
| <b>亡黄韩邦1</b> -5                                      |                                     | का तन               | キキニレフト                                                                 | こつの <b>八 (文</b> ) (6 | L                        |                          |                          |             |  |
| 心暴情報人力                                               |                                     | ШШ                  | を衣示してが                                                                 | りとり方栓道               | 1                        |                          |                          |             |  |
|                                                      |                                     |                     |                                                                        |                      | 最終保                      | 存日時:XXXX                 | 年XX月XX日                  | XX時XX分      |  |
| <注意事項>                                               |                                     |                     |                                                                        |                      |                          |                          |                          |             |  |
| <ul> <li>*のついた項目は新規・</li> </ul>                      | 継続とも必須項目です                          |                     |                                                                        |                      |                          |                          |                          |             |  |
| <ul> <li>入力中に、一定時間、オ<br/>て情報を保存して下さい。</li> </ul>     | ダン操作をせずにおく<br>。もし、セッションタイル          | と、セッション:<br>ムアウトのエラ | タイムアウトにより、<br>ーメッセージが出た                                                | 入力した情報が住             | 呆存されない場合:<br>リ詰のご案内」ペー   | があります。随時[<br>·ジの「よくあるご智  | → 時保存]ボタンを<br>「問」をご参照下さ! | ジリックし<br>い。 |  |
| • 複数ウィンドウ(複数5                                        | ラ)を開いて利用する                          | ると、システム             | が正常に動作し                                                                | ない場合があり              | ます。複数ウィン                 | ドウでのご利用は                 | は控えてください。                | ,           |  |
|                                                      | 時保存をして次へ                            | 進む                  | 一時仍                                                                    | 存                    | 保存                       | せずに戻る                    |                          |             |  |
| _                                                    | 平成25                                | 年度(201              | 3年度)特別                                                                 | 推進研究                 | 研究計画調                    | 書                        |                          |             |  |
| 新規                                                   | · 継続区分                              | * 希                 | ŧ続(Continued)                                                          | *                    |                          |                          |                          |             |  |
| 継続の場合                                                | の研究課題番号                             | ∃. 0000             | 10000                                                                  | 継続課題情報取              | 得 润                      | マムが「維持」の担合に              | വംഹ                      | -           |  |
| If continued, Re<br>継続の場                             | search Project Nu<br>合の研究計画の        | mber                |                                                                        | / /                  | (#DIAE #E#JU             |                          |                          | _           |  |
| 大幅な<br>Significant cha                               | i変更の有無<br>nges to the contin        | mued (#(            | No) 🔽                                                                  |                      |                          |                          |                          |             |  |
| research proje                                       | ct will be made or                  | not                 |                                                                        |                      |                          |                          |                          |             |  |
| 新規・維続区分が「約<br>アしてください。                               | 推続」で、維続の場合                          | 合の研究計画              | の大幅な変更の                                                                | 有無が 無」の場             | 合は、[応募終う                 | 7]ボタン「継絡                 | 続課題情幸                    | <b>股取得」</b> |  |
| 応募績                                                  | 冬了                                  |                     |                                                                        |                      |                          | ボタ                       | ンを押すと                    | 、研究課題名      |  |
|                                                      |                                     |                     | /                                                                      |                      |                          |                          | 本語)と内≬<br>ゎ まま           | 約額か自動表      |  |
| 研究計画最終<br>Application for                            | 《牛皮則牛皮のhi<br>a Grant for the Fi     | ù易 * 応<br>iscal     | * 応募しない(Not Applying) V ホンイレスタ。                                        |                      |                          |                          |                          |             |  |
| Year before the<br>Res                               | e Final Fiscal Year<br>earch Plan   | of a<br>(平)         | (平成25年まが研究期間の最終年度に当たる研究計画の課題番号を記入)                                     |                      |                          |                          |                          |             |  |
| 番査希望5<br>Requested #                                 | )野(糸寺の区分<br>ireas for Screenin      | )<br>•6 *           | *                                                                      |                      |                          |                          |                          |             |  |
|                                                      | )ivisions)                          |                     | /                                                                      |                      |                          |                          |                          |             |  |
| 研究:                                                  | 代表者氏名                               |                     |                                                                        |                      |                          |                          |                          |             |  |
| Name of the F                                        | rincipal Investigat                 | ior (英              |                                                                        | 。 (名)                |                          |                          |                          | -           |  |
| 所属                                                   | 研究機関                                | (番号                 | 3)99999                                                                | 日本語) AAA大            | 学                        |                          |                          |             |  |
| Kesear                                               | ch Institution<br>±n7⊏⊐             | $- \square$         | (央語) AAA University<br>(日本語) 〇〇部<br>(子の体第の要号を使用) を撮合[記1)               |                      |                          |                          |                          | _           |  |
| Aca                                                  | ロク両<br>demic Unit                   | (番号                 | B)999 / 🤅                                                              | 英語)                  |                          |                          |                          | -           |  |
|                                                      | 職                                   | (番号                 | €)20                                                                   | 日本語)教授               | (เษ                      | 「究員」、「その他」を選択            | Rした場合に記入)                |             |  |
| F                                                    | osition                             |                     |                                                                        | 英語)                  |                          |                          |                          |             |  |
| 研究                                                   | 究課題名                                |                     | *日本語確範課題の研究課題名         (402)(04)           (402)(04)         (402)(04) |                      |                          |                          |                          |             |  |
|                                                      | roposed Project                     | 央<br>(半角20          | 語<br>10字以内。)                                                           |                      |                          |                          |                          |             |  |
|                                                      |                                     |                     | 画面を                                                                    | 表示してから2              | 9分経過 📒                   | 一時保                      | 存                        |             |  |
| 「研究の弗(エロ土)洪の治米                                       |                                     |                     | =コスオスーレ ヽ                                                              |                      |                          |                          |                          |             |  |
| 【UJJ先祥全員(十日本/両0万mby<br>【Budget for Proposed Project】 |                                     |                     | 6人りつここ。)                                                               |                      |                          |                          |                          |             |  |
|                                                      |                                     |                     | 単位(上段:千F                                                               | 9、下段:U.S.\$)         | 1ドル80円で自                 | 動換算されます                  |                          |             |  |
| 在度                                                   | 内約額                                 | 研究终毒                | 使用内訳 Details<br>及費 人件費・謝金                                              |                      |                          |                          |                          |             |  |
| Fiscal Year                                          | (千円)<br>Budget An                   | nual Budget         | 設備備品費                                                                  | 消耗品費                 | 旅費<br>Travel             | Personnel<br>Expenditure | その他                      |             |  |
|                                                      |                                     |                     | Equipment                                                              | Consumables          | Expenses                 | and<br>Remuneration      | Miscellaneous            |             |  |
| 平成25年度                                               | 22000                               | (                   | )* 0                                                                   | * 0                  | * 0                      | * 0                      | * 0                      |             |  |
| 平成2013                                               | 244444                              | (                   | ין כ<br>א ס (                                                          | • C<br>• 0           | ر<br>۲ ( C               | ין 0<br>א סו             | • 0<br>• 0               |             |  |
| FY 2014                                              | 255556                              | (                   |                                                                        | C                    | (                        | 0                        | 0                        |             |  |
| 平成27年度<br>FY 2015                                    | 24000                               | )<br>,              | )*                                                                     | * 0                  | * 0                      | * 0                      | * 0                      |             |  |
| 平成28年度                                               | 0                                   | (                   | ) <mark>*</mark> 0                                                     | * 0                  | *0                       | *0                       | * 0                      |             |  |
| FY 2016                                              |                                     |                     |                                                                        | C                    | (                        | 0                        | 0                        |             |  |
| 平成29年度<br>FY 2017                                    | 0                                   | ~                   |                                                                        |                      | * <u> </u>               | ) 0<br>0                 | *0<br>0                  | E           |  |
| 総計                                                   | 69000                               | ·····               | 別約額」欄な                                                                 |                      | 0                        | 0                        | 0                        |             |  |
| Total Amount                                         | 766667                              | 挿                   | <b>●</b> 人されます                                                         |                      | ) (<br>مر <i>ا</i> فع)یم | ין 0<br>tr               |                          |             |  |
|                                                      |                                     |                     |                                                                        | acroca/62            | 9分経過 📒                   | 一時保                      | 17                       |             |  |

# 応募情報(Web 入力項目)画面イメージ【特別推進研究】②

|                                                          | 氏                                                                                                    | 名                                                                                                    |                                                                                   | F71101-14689                                                                                                    | 400                                                                                                    |                                                           | TD-4 200                                                                      | 連絡先                                                                                            |                                                                               |
|----------------------------------------------------------|----------------------------------------------------------------------------------------------------|----------------------------------------------------------------------------------------------------|-----------------------------------------------------------------------------------|----------------------------------------------------------------------------------------------------|----------------------------------------------------------------------------------------------------|-----------------------------------------------------------|-------------------------------------------------------------------------------|------------------------------------------------------------------------------------------------|-------------------------------------------------------------------------------|
|                                                          | <br>女                                                                                                    | me<br>名                                                                                                    | _ 所属研究機関<br>Research<br>Institution                                               |                                                                                                    | 都局<br>Academic<br>Unit                                                                                                    | 職<br>Position                                             | 現在の専門<br>Field of                                                             | 電話番号<br>Phone                                                                                  | Email                                                                         |
|                                                          | name                                                                                                    | name                                                                                                    |                                                                                   |                                                                                                    |                                                                                                    |                                                           | operiorization                                                                | Number                                                                                         |                                                                               |
|                                                          |                                                                                                    |                                                                                                    |                                                                                   |                                                                                                    |                                                                                                    |                                                           |                                                                               |                                                                                                |                                                                               |
|                                                          |                                                                                                    |                                                                                                    |                                                                                   |                                                                                                    |                                                                                                    |                                                           |                                                                               |                                                                                                |                                                                               |
| の研究<br>rchers<br>ng pane                                 | 宅機関(こ所<br>who belong<br>el】                                                                                                    | 「属する研<br>to a domes                                                                                                    | 究者で<br>tic rese                                                                   | 審査意見書作<br>arch institution                                                                                                    | 乍成者として避(<br>and whom the app                                                                                                    | ナてほしい者<br>Ilicant wishes f                                | f(任意)】 <mark>※PDFT</mark><br>to avoid as persons in                           | ファイルには変換<br>charge of the writin                                                               | されません<br>ng of the opinions of                                                |
|                                                          | 氏                                                                                                    | 名                                                                                                    | <b>祈尾研<b>灾</b>機関</b>                                                              |                                                                                                    |                                                                                                    |                                                           | 四ナの吉田                                                                         |                                                                                                |                                                                               |
|                                                          | Nan<br>姓<br>Family<br>name                                                                                                    | - Name<br>女名<br>Family First<br>name name                                                                                                    |                                                                                   | 町方で成民日<br>esearch<br>stitution                                                                                                    | 部局<br>Academic Unit                                                                                                    | 職<br>Position                                             | 現任の専门<br>Field of<br>Specialization                                           | 通りてはしい理田<br>Reasons that screening by a<br>researcher is not appropriate                       |                                                                               |
|                                                          |                                                                                                    |                                                                                                    |                                                                                   |                                                                                                    |                                                                                                    |                                                           |                                                                               |                                                                                                |                                                                               |
|                                                          |                                                                                                    |                                                                                                    |                                                                                   |                                                                                                    |                                                                                                    |                                                           |                                                                               |                                                                                                |                                                                               |
| L                                                        | [                                                                                                    |                                                                                                    | <u> </u>                                                                          |                                                                                                    |                                                                                                    |                                                           |                                                                               |                                                                                                |                                                                               |
| priatene<br>として海<br>の研究:                                 | ess of scree                                                                                                    | ening by an o<br>さまによる:<br>審査が適当<br>研究者に<br>iateness o                                                                                                    | werseas<br>審査を<br>当でない<br>よる審                                                     | a researcher]<br>受けることに<br>い場合には「通<br><b>査の適否</b><br>ening by an<br>bar                                                                                                    | なるので「適当<br>動当でない」を選                                                                                                    | である」を選打<br>訳するととも                                         | 沢すること。<br>いに、研究計画調書                                                           | にその理由を話                                                                                        | えすること。                                                                        |
|                                                          |                                                                                                    |                                                                                                    | escare                                                                            |                                                                                                    |                                                                                                    |                                                           | )<br>+ 7 Toto / \ 827 Toto +                                                  |                                                                                                |                                                                               |
| 主思見書<br>earchers                                         | 雪作成者と<br>in related re                                                                                                    | していごれ<br>esearch are                                                                                                    | as who t                                                                          | 思われる)海ダ<br>pelong to an ove                                                                                                    | トクロサ究機関に<br>rseas research in                                                                                                    | - 所属 9 る (<br>stitution and v                             | 理研究分野研究者<br>who are considered as                                             | 5】 ※PDF ノアイ<br>suitable as persons                                                             | ルには変換されま<br>: in charge of the wri                                            |
| ns of the                                                | screening                                                                                                    | panel]                                                                                                    |                                                                                   |                                                                                                    |                                                                                                    |                                                           |                                                                               |                                                                                                |                                                                               |
|                                                          | 氏名<br>Name                                                                                                    |                                                                                                    | 所                                                                                 | 属研究機関                                                                                                    | 部局                                                                                                    | 膱                                                         | 現在の専門                                                                         | 連絡先<br>雪 <u></u> 至至平                                                                           |                                                                               |
|                                                          | 姓名<br>Family First<br>name name                                                                                                    |                                                                                                    | 1                                                                                 | Research<br>Institution                                                                                                    | Academic<br>Unit                                                                                                    | Position                                                  | Field of<br>Specialization                                                    | Phone<br>Number                                                                                | Email                                                                         |
|                                                          |                                                                                                    |                                                                                                    |                                                                                   |                                                                                                    |                                                                                                    |                                                           |                                                                               |                                                                                                |                                                                               |
|                                                          |                                                                                                    |                                                                                                    |                                                                                   |                                                                                                    |                                                                                                    |                                                           |                                                                               |                                                                                                |                                                                               |
|                                                          |                                                                                                    |                                                                                                    |                                                                                   |                                                                                                    |                                                                                                    |                                                           |                                                                               |                                                                                                |                                                                               |
|                                                          |                                                                                                    |                                                                                                    |                                                                                   |                                                                                                    |                                                                                                    |                                                           |                                                                               |                                                                                                |                                                                               |
|                                                          |                                                                                                    |                                                                                                    |                                                                                   |                                                                                                    |                                                                                                    |                                                           |                                                                               |                                                                                                |                                                                               |
| トの研究<br>Parchers<br>ning pane                            | R機関(こ所<br>who belong<br>al】                                                                                                    | 「属する研<br>to an overs                                                                                                    | 究者で<br>eas rese                                                                   | 審査意見書作<br>earch institution                                                                                                    | 「成者として避<br>and whom the ap                                                                                                    | ナて(ましい者<br>pplicant wishes                                | í (任意)】 ※PDFT<br>to avoid as persons in                                       | ファイルには変換<br>charge of the writ                                                                 | されません<br>ing of the opinions o                                                |
| トの研究<br>Parchers<br>ning pane                            | R機関(こ所<br>who belong<br>)<br>氏者                                                                                                    | 「属する研<br>to an overs<br>名                                                                                                    | 究者で<br>eas rese                                                                   | 審査意見書(<br>earch institution                                                                                                    | 「成者として避<br>and whom the ap                                                                                                    | ナて(ましい者<br>pplicant wishes                                | 〔(任意)】 ※PDFT<br>to avoid as persons in                                        | アイルには変換<br>charge of the writ                                                                  | されません<br>ing of the opinions o                                                |
| トの研究<br>Parchers<br>ning pane                            | R機関に所<br>who belong<br>り<br>氏れ<br>Nam                                                                                                    | 「属する研<br>to an overs<br>名<br>ne<br>名                                                                                                    | 究者で<br>eas rese<br>所属                                                             | 審査意見書作<br>earch institution<br>研究機関<br>esearch                                                                                                    | 作成者として避<br>and whom the ap<br>部局<br>Academic Unit                                                                                                    | ナてほしい者<br>plicant wishes<br>略<br>Position                 | (任意)】※PDF<br>to avoid as persons in<br>現在の専門<br>Field of<br>Specialization    | 7ァイルには変換<br>charge of the writ<br>避けてに<br>Reasons that                                         | されません<br>ing of the opinions o<br>Eしい理由<br>screening by a                     |
| トの研究<br>archers<br>ning pane                             | R機関(こ所<br>who belong<br>al)<br>氏<br>Nan<br><b>女</b><br>Family<br>name                                                                              | 「属する研<br>to an overs<br>名<br>ne<br>名<br>First<br>name                                                                                                    | 究者で<br>eas rese<br>所属<br>Ins                                                      | 審査意見書(<br>earch institution<br>研究機関<br>ssearch<br>stitution                                                                                                    | <sup>存成者として避</sup><br>and whom the ar<br>部局<br>Academic Unit                                                                                                    | ナてほしい者<br>pplicant wishes<br>Position                     | 〔(任意)】 ※PDF7<br>to avoid as persons in<br>現在の専門<br>Field of<br>Specialization | 7 <mark>ァイルには変換</mark><br>charge of the writ<br><u>避</u> (ナでに<br>Reasons that<br>researcher is | されません<br>ing of the opinions o<br>Eしい理由<br>screening by a<br>not appropriate  |
| トの研究<br>sarchers<br>ning pane                            | 税機関(こ所<br>who belong<br>al]<br>氏<br>和<br>Nan<br>た<br>子<br>Nan<br>た<br>日<br>の<br>し<br>の<br>の<br>の<br>の<br>の<br>の<br>の<br>の<br>の<br>の<br>の<br>の<br>の | 「属する研<br>to an overs<br>名<br>ne<br>名<br>First<br>name                                                                                                    | 究者で<br>eas rese<br>所属<br>Ra                                                       | 審査意見書作<br>earch institution<br>研究機関<br>ssearch<br>stitution                                                                                                    | 年成者として避<br>and whom the ar<br>部局<br>Acade mic Unit                                                                                                    | ナてほしい者<br>pplicant wishes<br>略<br>Position                | (任意)】※PDFT<br>to avoid as persons in<br>現在の専門<br>Field of<br>Specialization   | <mark>アイルには変換</mark><br>charge of the writ<br>避けてに<br>Reasons that<br>researcher is            | はれません<br>ing of the opinions o<br>にい理由<br>screening by a<br>not appropriate   |
| ・の研学<br>archers<br>ing pane                              | 記機関(こ戸<br>who belong<br>e)]<br>氏行<br>Nam<br>好<br>Family<br>name                                                                                    | 「属する研<br>to an overs<br>名<br>ne<br>名<br>First<br>name                                                                                                    | 究者で<br>eas rese<br>所属<br>Ins                                                      | 審査意見書(<br>earch institution<br>研究機関<br>esearch<br>stitution                                                                                                    | 存成者として避<br>and whom the ap<br>部局<br>Acade mic Unit                                                                                                    | ナてほしい老<br>ppicant wishes<br>Position                      | (任意)】※PDF<br>to avoid as persons in<br>現在の専門<br>Field of<br>Specialization    | アイルには変換<br>charge of the writ<br>避けてに<br>Reasons that<br>researcher is                         | されません<br>ing of the opinions o<br>EUい理由<br>screening by a<br>not appropriate  |
| の研ダ<br>rrchers<br>ing pane                               | C機関(二門<br>who belong<br>b)<br>氏<br>Nan<br>Family<br>name                                                                                           | 「属する研<br>to an overs<br>名<br>ne<br>名<br>First<br>name                                                                                                    | 究者で<br>eas rese<br>所属<br>Ra<br>Ins                                                | 審査意見書(<br>arch institution<br>研究機関<br>seearch<br>stitution                                                                                                    | 存成者として避<br>and whom the ar<br>部局<br>Academic Unit                                                                                                    | ナてほしい者<br>ipplicant wishes<br>Position                    | 5 (任意)】 ※PDF<br>to avoid as persons in<br>現在の専門<br>Field of<br>Specialization | 7 <mark>ァイルには変換</mark><br>charge of the writ<br>避けてにる<br>Reasons that<br>researcher is         | されません<br>ing of the opinions o<br>fしい理由<br>screening by a<br>not appropriate  |
| キの研ダ<br>earchers<br>ning pane<br>重研究分<br>ted Resse.<br>( | で機関(に)所<br>who belong<br>=1]<br>氏<br>Family<br>name<br>う<br>野(細目)。<br>arch Areas<br>(1) に最も<br>(新規の)場                                              | 「属する研<br>to an overs<br>名<br>ne<br>名<br>First<br>name                                                                                                    | 究者でで<br>の所属<br>Rr<br>Ins<br>い研究<br>とも(1                                           | arafa意見書<br>(<br>研究機関<br>esearch<br>stitution<br>に<br>(<br>分野、(2)に<br>)(は選択する                                                                                                    | 年成者として避<br>and whom the ap<br>部局<br>Academic Unit<br>正<br>次に関連の深<br>こと。)                                                                                                    | ナてほしいま<br>ppicant wishes<br>Position<br>回面を表示し            | (任意)】※PDFT<br>to avoid as persons in<br>現在の専門<br>Field of<br>Specialization   | ファイルには変換<br>charge of the writ<br>遅けてに<br>Reasons that<br>researcher is                        | はれません<br>ing of the opinions o<br>EUい理由<br>screening by a<br>not appropriate  |
| トの研ダ<br>sarchers<br>ning pane<br>単研究分<br>ted Rese<br>()  | 記機関(に)所<br>who belong<br>bl<br>氏<br>Family<br>name<br>「<br>子野(細目)」<br>すなh Areas<br>(1) に最の場                                                        | 「属する研<br>to an overs<br>名<br>First<br>name<br>(ttems)]<br>(ttems)]<br>に、少な                                                                                                    | 究者で<br>eas rese<br>所属<br>R<br>Ins                                                 | 審査意見書作<br>earch institution<br>m穴機関<br>seearch<br>stitution                                                                                                    | F成者として避<br>and whom the ar<br>Academic Unit<br>E<br>次に関連の深<br>こと。)                                                                                                    | ナてほしい者<br>pplicant wishes<br>Position<br>回面を表示し           | (任意)】※PDFT<br>to avoid as persons in<br>現在の専門<br>Field of<br>Specialization   | 2 <mark>ァイル (こは変換</mark><br>charge of the writ<br>避けてに<br>Reasons that<br>researcher is        | されません<br>ing of the opinions o<br>fしい理由<br>screening by a<br>not appropriate  |
| ▲の研ダ<br>earchers<br>ning pane<br>単研究分<br>ted Resec<br>(  | で機関(に)<br>who belong<br>り<br>下amily<br>name<br>う<br>野(細目)<br>す<br>す(1)に最も<br>(新規の場<br>細目者                                                          | 「属する研<br>to an overs<br>名<br>ne<br>名<br>First<br>name                                                                                                    | 究者で<br>の<br>所属<br>に<br>い研究<br>し<br>い研究                                            | 審査意見書<br>(                                                                                                    | F成者として選<br>and whom the ar<br>Acade mic Unit<br>次に関連の深<br>こと。)                                                                                                    | ナてほしい者<br>ppicant wishes<br>Position<br>回面を表示し            | (任意)】※PDF-<br>to avoid as persons in<br>現在の専門<br>Field of<br>Specialization   | Charge of the writ<br>避けてに<br>Reasons that<br>researcher is                                    | されません<br>ing of the opinions o<br>EUい理由<br>screening by a<br>not appropriate  |
| キの研ダ<br>earchers<br>ning pane<br>重研究グ<br>ted Resse<br>() | R機関(に)<br>who belong<br>all                                                                                                    | 「属する研<br>to an overs<br>名<br>ne<br>名<br>「First<br>name<br>」<br>」<br>(teens)]<br>(teens)]<br>(teens)]<br>(teens)]<br>(teens)<br>に<br>の深<br>合、少なみ<br>の<br>の<br>の<br>の<br>の<br>の<br>の<br>の<br>の<br>の<br>の<br>の<br>の<br>の<br>の<br>の<br>の<br>の<br>の                                                                                                    | 究者で<br>の所属<br>Ru<br>Ins<br>に<br>い研究<br>(とも(1                                      | 審査意見書<br>「<br>御究機関<br>search institution<br>は<br>itution<br>に<br>つ<br>に<br>つ<br>に<br>い<br>に<br>の<br>に<br>し<br>に<br>の<br>に<br>し<br>に<br>の<br>に<br>し<br>に<br>の<br>に<br>し<br>に<br>の<br>に<br>の<br>に<br>の<br>に<br>の<br>の<br>の<br>、<br>の<br>の<br>の<br>の<br>の<br>の<br>の<br>の<br>の<br>の<br>の<br>の<br>の                                                                                                    |                                                                                                    | ナてほしい者<br>ppicant wishes<br>Position<br>回面を表示し            | (任意)】※PDF-<br>to avoid as persons in<br>現在の専門<br>Field of<br>Specialization   | Crrイルには変換<br>charge of the writ<br>Reasons that<br>researcher is<br>一日<br>(2)                  | はれません<br>ing of the opinions o<br>EUい理由<br>screening by a<br>not appropriate  |
| 本の研ダ<br>sarchers<br>ning pane<br>単研究分<br>ted Rese<br>()  | び機関(に)所<br>who belong<br>bl<br>Kan<br>Family<br>name<br>う野(細目)<br>う野(細目)<br>(1)に最も<br>(新規の場<br>れたの場                                                | 「属する研<br>to an overs<br>名<br>First<br>name<br>(teems)]<br>(teems)]<br>(teems)]<br>(teems)]<br>(teems)]<br>(teems)<br>合、少な<br>の<br>番号<br>の深<br>を<br>の<br>の<br>の<br>の<br>の<br>の<br>の<br>の<br>の<br>の<br>の<br>の<br>の<br>の<br>の<br>の<br>の                                                                                                    | 究者で<br>eas rese<br>所属<br>R<br>Ins                                                 | 審査意見書作<br>earch institution<br>m穴機関<br>seearch<br>stitution                                                                                                    | F成者として避<br>and whom the ar<br>Academic Unit<br>E<br>次に関連の深<br>こと。)                                                                                                    | ナてほしい者<br>pplicant wishes<br>Position<br>回面を表示し           | (任意)】※PDFで<br>to avoid as persons in<br>現在の専門<br>Field of<br>Specialization   | 2 <mark>ァイル (こは変換</mark><br>charge of the writ<br>避けてに<br>Reasons that<br>researcher is<br>(2) | されません<br>ing of the opinions o<br>fしい理由<br>screening by a<br>not appropriate  |
| 朴の研ダ<br>earchers<br>ning pane<br>単研究分<br>ted Rese.       | で機関(に所<br>who belong<br>e)<br>Family<br>name<br>「野(細目)」<br>「野(細目)」<br>「野(細目)」<br>「野(細目)」<br>「新規の」場<br>細目看<br>Rem                                   | 「属する研<br>to an overs<br>名<br>ne<br>名<br>First<br>name<br>」<br>(itema)]<br>(itema)]<br>(itema)]<br>合、少なる<br>番号<br>●<br>の取<br>Area<br>分野<br>Area<br>分野<br>Area<br>分野<br>和目                                                                                                    | 究者で<br>の所属<br>R<br>Ins<br>に<br>い研究<br>とも(1                                        | 審査意見書作<br>arch institution<br>m究機関<br>search<br>stitution<br>は                                                                                                    | F成者として選<br>and whom the ar<br>Academic Unit<br>E<br>次に関連の深<br>こと。)                                                                                                    | ナてほしい者<br>ppicant wishes<br>Position<br>回面を表示し            | (任意)】※PDF-<br>to avoid as persons in<br>現在の専門<br>Field of<br>Specialization   | Charge of the writ<br>避けてに<br>Reasons that<br>researcher is<br>(2)                             | されません<br>ing of the opinions o<br>ELい理由<br>screening by a<br>not appropriate  |
| ▲の研<br>earchers<br>ning pane<br>重研究分<br>ted Rese         | Rese                                                                                                    | 「属する研<br>to an overs<br>名<br>ne<br>名<br>First<br>name<br>((tems)]<br>((tems)]<br>(    | 究者で<br>の所属<br>Ru<br>Ins<br>Lい研究<br>Lい研究                                           | 審査意見書<br>「<br>御究機関<br>search<br>stitution<br>」<br>②分野、(2)(に<br>))(は選択する                                                                                                    | F 成者として<br>部局<br>Academic Unit<br>次に関連の深い<br>こと。)                                                                                                    | ナてほしい者<br>ppicant wishes<br>Position<br>回面を表示し            | (任意)】※PDFT<br>to avoid as persons in<br>現在の専門<br>Field of<br>Specialization   | Crイルには変換<br>charge of the writ<br>Reasons that<br>researcher is<br>(2)                         | はわません<br>ing of the opinions o<br>fUい理由<br>screening by a<br>not appropriate  |
| キの研究<br>earchers<br>ning pane<br>単研究分<br>ted Rese<br>()  | で機関(に所<br>who belong<br>bl<br>Nam<br>子町(細目)<br>すでh和eas<br>(1)に最も<br>注新規の場<br>組目者<br>Item                                                           | 「属する研<br>to an overs<br>名<br>First<br>name<br>名<br>First<br>name<br>(teems)]<br>(teems)]<br>(     | 究者で<br>の所属<br>R<br>Ins<br>Ins<br>Ins<br>Ins<br>Ins<br>Ins<br>Ins<br>Ins           | area 意見書<br>area 意見書<br>area for a stitution<br>area for a stitution<br>(研究機関<br>area for a stitution<br>(研究機関<br>area for a stitution<br>(研究)<br>(2) (に<br>) (は選択する<br>(研究)<br>(2) (に<br>) (は<br>(研究)<br>(2) (に<br>) (た)<br>() (た)<br>() (c)<br>() (c)<br>() (c) | F 成者として避 and whom the a の 部局 Academic Unit                                                                                                    | ナてほしい者<br>ppicant wishes<br>Position<br>回面を表示し<br>の研究分野で  | (任意)】※PDFT<br>to avoid as persons in<br>現在の専門<br>Field of<br>Specialization   | アイルには変換<br>charge of the writ<br>座asons that<br>researcher is<br>(2)                           | はれません<br>ing of the opinions o<br>fUしい理由<br>screening by a<br>not appropriate |
| 本の研ダ<br>earchers<br>ning pane                            | W微関(に所<br>who belong<br>bl<br>Family<br>name<br>う野(細目)<br>う野(細目)<br>うず(油目の)<br>すなりれをeast<br>(1)(こ最の場<br>派知目者<br>Item                               | 「属する研<br>to an overs<br>名<br>First<br>name<br>(Items)]<br>(Items)]<br>(Items)]<br>(Items)]<br>合、少なく<br>番号<br>(一)<br>のない<br>番号<br>の深代                                                                                                    | 究者で<br>の所属<br>R<br>In<br>い研究<br>とも(1)<br>し、<br>ま者<br>ど                            | 審査意見書<br>研究機関<br>ssearch<br>stitution<br>ご分野、(2)(こ<br>)(は選択する                                                                                                    | F 成者として避 and whom the a and whom the a and whom the a and whom the a and the a and t | ナてほしい老<br>ppicant wishes<br>Position<br>回面を表示し<br>い研究分野?  | (任意)】※PDFT<br>to avoid as persons in<br>現在の専門<br>Field of<br>Specialization   | Charge of the writ<br>避けてに<br>Reasons that<br>researcher is<br>(2)<br>(2)                      | されません<br>ing of the opinions o<br>fしい理由<br>screening by a<br>not appropriate  |
| 朴の研ダ<br>earchers<br>ning pane                            | で機関(に所<br>who belong<br>e)<br>Family<br>name<br>う<br>手野(知目))<br>すでわれeas<br>(新規の)場<br>細目看<br>Rese<br>Conta                                          | 「属する研<br>to an overs<br>名<br>Pirst<br>name<br>名<br>First<br>name<br>』<br>(itema)]<br>(itema)]<br>(itema)]<br>(itema)]<br>(itema)]<br>(itema)]<br>合、少な。<br>番号 (二)<br>名<br>の野<br>Area<br>分野<br>Area<br>分野<br>Area<br>分野<br>Area<br>分野<br>Area<br>分野<br>Area<br>分野<br>Area<br>子<br>いず、<br>「」<br>(itema)]                                                                                                    | 究者で<br>easiest<br>所属<br>R<br>Ins<br>L<br>い研究<br>L<br>し<br>し                       | 審査意見書作<br>arch institution<br>研究機関<br>search<br>stitution<br>(2)<br>(2)<br>(2)<br>(2)<br>(2)<br>(2)<br>(2)<br>(2)<br>(2)<br>(2                                                                                                    | F 成者として 避 れ and whom the a a a a a a a a a a a a a a a a a a a                                                                                                    | ナてほしい老<br>ppicant wishes<br>Position<br>回面を表示し<br>い研究分野る  | (任意)】※PDF<br>to avoid as persons in<br>現在の専門<br>Field of<br>Specialization    | Charge of the write<br>かけてに<br>Reasons that<br>researcher is<br>(2)<br>(2)                     | されません<br>ing of the opinions o<br>Eしい理由<br>screening by a<br>not appropriate  |
| 朴の研ダ<br>earchers<br>ning pane<br>重研究分<br>ted Resec<br>(  | で機関(こ所<br>who belong<br>e)<br>Family<br>name<br>う野(知目)<br>う野(知目)<br>うず(知月の)場<br>細目看<br>Rem<br>Dia<br>Rese<br>Conta                                 | 「属する研<br>to an overs<br>名<br>ne<br>名<br>First<br>name<br>』<br>』<br>(items)]<br>(items)]<br>(items | 究者で<br>easiest<br>m属<br>R<br>Ins<br>い研究<br>い<br>し<br>と<br>も<br>(1)<br>し<br>し<br>る | Table State Stat                                                                                                    | F 成者として 避 ん and whom the a の れ の の 深 に 関 連 の 深 い い い い い い い い い い い い い い い い い い                                                                                                    | ナて(ほしい老<br>ppicant wishes<br>Position<br>回面を表示し<br>い研究分野? | (任意)】※PDF-<br>to avoid as persons in<br>現在の専門<br>Field of<br>Specialization   | Cr-イル には変換<br>charge of the writ<br>Peasons that<br>researcher is<br>(2)<br>号:*                | されません<br>ing of the opinions o<br>ELい理由<br>screening by a<br>not appropriate  |

# 応募情報(Web 入力項目)画面イメージ【特別推進研究】③

【研究組織(研究代表者、研究分担者及び連携研究者)】 [Project Members List]

※ IS自加ボタンをクリックして研究分担者及び連携研究者を登録してください。 ※ 研究組織の入力欄は、入力画面左側の[3自加ボタンを必要な回数押すことでデータ入力枠が設定されます。使用しない欄(入力したが使用しない場合や全く入力しなかった 場合)については、当該欄の左側の[剤除ボタンを押してデータ入力枠を削除してください。 ※研究分担者&b): "Co-Investigator(kenkyu-buntansha)"、連携研究者&k): "Co-Investigator(renkei-kenkyusha)"

1.所属研究機関 Research Institution 2.部局 平成25年度 研究経費 (千円) [U.S.\$] Budget 1.現在の専門 Field of Specialization 2.学位 エフォ 〜ト (SK) Effort 氏名(年齡) Name(Age) 区分 Distinction 2. 子位 Academic Degree 3.役割分担 Academic Unit 3.5 Position Requested for FY 2013 Roles 1.(番号)99999 AAA大学 AAA University 1.\* (英語) (研究者番号)99999999 、いえ191959999999 (フリガナ)ダイヒョウ イチロウ (漢字等)代表 一郎 (英語)Daihyou Ichirou 00才 2.(番号)999 AA学部 2.\* Ŧ 研究代表者 AA Department 'n (英語) 3.\* 3.(番号)20 教授 Professor (英語) 1.(番号)\* (英語) \*(研究者番号) 1 \* (フリガナ) 2.(番号)\* (英語) (姓)\* (名) (日本語) (その他等の番 (漢字等) 2.\* 号を使用した場合に記入) 削除 千円 ¥ (姓)\* (名) (英語) (英語) (英語) 3.\* ¥ 3 \* (名) (姓) (英語) (「研究員」、「その他」を選択し \* ŧ た場合に記入) (英語) 1.(番号)\* (英語) \*(研究者番号) 1 \* (フリガナ) 2.(番号)\* (英語) (姓)\* (名) (日本語) (その他等の番 ( 漢字等) 2.\* 号を使用した場合に記入) 削除 ¥ 0千円 ( 24) \* (名) (英語) (英語) (英語) 3.\* 3.\* ¥ (姓) (名) (英語) (「研究員」、「その他」を選択し \*\_\_\_\_\_才 た場合に記入) (英語) \*追加 研究組織人数 3名 一時保存 画面を表示してから29分経過 応募内容ファイル 選択 File of Details of Application (1)作成した「英語版」応募内容ファイル(Word又はPDF)を選択してください。 継続応募の場合は、応募 ※ただし、継続の場合は「英語版」応募内容ファイルを選択しないでください。 内容ファイルを「日本語版」 参照... にアップロードすること。 (2)作成した「日本語版」応募内容ファイル(Word又はPDF)を選択してください。 参照 応募内容を修正する場合は、修正済みの応募内容ファイルを選択しなおすと、前のファイルが削除されて上書きされます。 応募内容ファイルに修正がない場合、応募内容ファイル選択欄は空欄のままで構いません。 ٠ 応募内容ファイルについてはWordファイルの代わりにPDFファイルを選択することも可能です。〈PDFファイルは応募内容ファイル様式〈Word又は本会並びに文部 • 科学省が提供する様式)を基に作成したものに限ります。) 応募内容ファイル様式の余白設定を変更すると、エラーとなる場合がありますので、余白設定は変更しないでください。 保存せずに戻る ◆ 一時保存をして次へ進む 一時保存 ログアウト

3 100%

😜 インターネット

# Ⅱ 応募内容ファイル(添付ファイル項目)【様式S-1-2】

以下の項目は、「応募内容ファイル(添付ファイル項目)」の内容であり、研究計画調書(PDF ファイル)の後半部分を構成することになります。

研究代表者は、「応募内容ファイル(添付ファイル項目)」について、日本学術振興会の科学研 究費助成事業ホームページから様式を取得し記入したものを、「電子申請システム」にアクセスし て添付してください。

※ 電子申請システム上に添付する際は、記入済みのファイルを、「応募内容ファイル選択」の「(2) 作成した「日本語版」応募内容ファイル(Word又はPDF)を選択してください」欄にアップロ ードしてください。

「(1)作成した「英語版」応募内容ファイル(Word又はPDF)を選択してください」の欄でア ップロードするとエラーとなりますので、注意してください。また、ファイル名は必ず「jp」(大 文字でも可)で始めるようにしてください。

## 1. 全体研究計画

下記及びそれぞれの記入欄に記載している指示に従い、下記の(1)については、11ポイント以上の文字等を使用して記入してください。

- (1)「研究目的」、「平成24年度までの研究経過」、「平成24年度までの研究の自己評価」、「平 成25年度以降の研究計画・方法」、「当初計画との変更点」、「人権の保護及び法令等の遵守 への対応」及び「研究成果の発表状況」欄については、研究計画調書に記載している指示に従っ てそれぞれ記述してください。
- (2)「設備備品費の明細」欄には、研究計画調書に記載されている指示に従い、年度ごとに区分し、 金額の合計も記入してください。記入欄(年度ごとの枠)については、記述量に合わせて調整し ても構いませんが、2ページ以内に収まるようにしてください。
- (3)「消耗品費等の明細」欄には、次のことに留意して、年度ごとに区分し、金額の合計も記入して ください。
  - 1. 消耗品費は、薬品、実験用動物、ガラス器具等その品名ごとに記入してください。
  - 2. 旅費は、国内旅費及び外国旅費に分けて、研究代表者、研究分担者、連携研究者及び研究協力者の海外・国内出張(資料収集、各種調査、研究の打合せ、研究の成果発表等)のための経費(交通費、宿泊費、日当)等その事項ごとに記入してください。
  - 人件費・謝金は、資料整理、実験補助、翻訳・校閲、専門的知識の提供、アンケートの配付・ 回収、研究資料の収集等を行う研究協力者(ポストドクター・リサーチアシスタント(RA)・外 国の機関に所属する研究者等)に係る謝金、報酬、賃金、給与、労働者派遣業者への支払いの ための経費等その事項ごとに記入してください。
     (例…資料整理(内訳:○人×○月)△△△千円)
  - 4. その他は、上記のほか当該研究を遂行するための経費(例:印刷費、複写費、現像・焼付費、 通信費(切手、電話等)、運搬費、研究実施場所借り上げ費(研究機関の施設において補助事 業の遂行が困難な場合に限る)、会議費(会場借料、食事(アルコール類を除く)費用等)、 レンタル費用(コンピュータ、自動車、実験機器・器具等)、機器修理費用、旅費以外の交通 費、研究成果発表費用(学会誌投稿料、ホームページ作成費用、研究成果広報用パンフレット 作成費用、一般市民を対象とした研究成果広報活動費用等)、実験廃棄物処理費)等その事項 ごとに記入してください。

なお、記入欄(年度ごとの枠)については、記述量に合わせて調整しても構いませんが、2ペ ージ以内に収まるようにしてください。